Karadeniz Teknik Üniversitesi Öğretim Üyeliğine Yükseltilme ve Atanma Süreci İş Akış Şeması

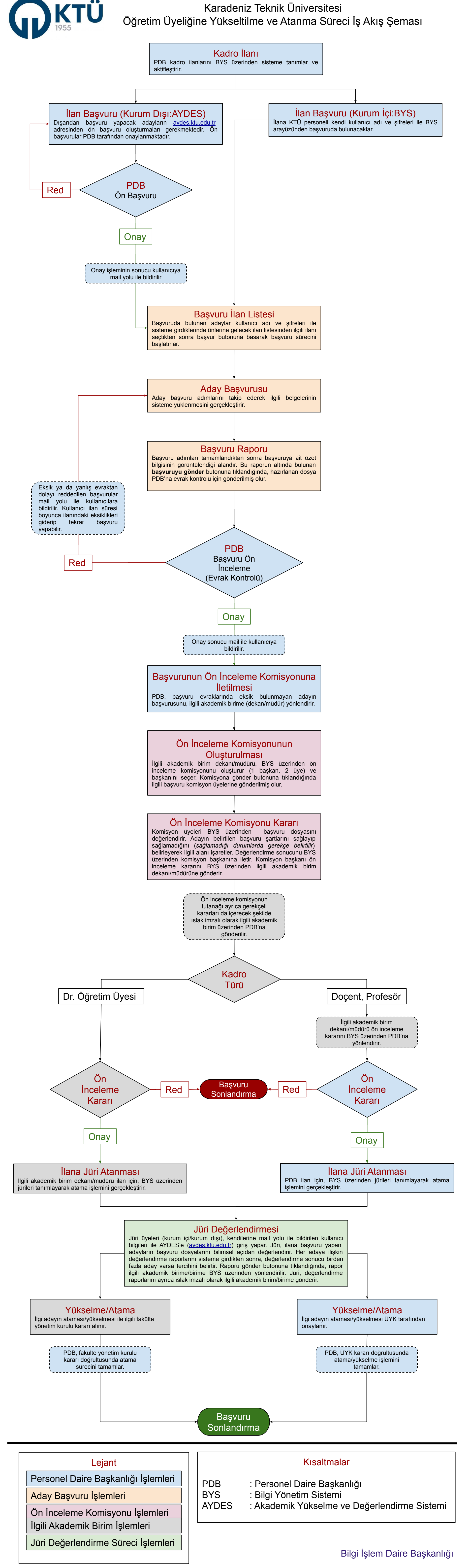